# การสืบค้นข้อมูลจาก SUMMON

Summon เป็นเทคโนโลยีการสืบค้นสารนิเทศรูปแบบใหม่ ที่ห้องสมุดใช้เป็นเครื่องมือช่วยในการค้นหาและ เข้าถึงทรัพยากรสารนิเทศต่างๆ ในห้องสมุดด้วยการสืบค้นเพียงครั้งเดียว (One search) และได้รับ สารนิเทศที่ต้องการจากหลายๆ แหล่งพร้อมกัน ทำให้ได้รับความสะดวก และรวดเร็ว ทรัพยากรสารนิเทศ เหล่านั้น ได้แก่

- หนังสือและสิ่งพิมพ์ต่างๆ ของห้องสมุด
- Online Databases เช่น ABI/Inform, Proquest
   Dissertation & Thesis Full-text, Science Direct เป็นต้น
- E-Books, E-Journals เช่น EBSCO, Emerald e-Books,
   Access Engineering, Business Expert Press, Emerald eJournals เป็นต้น
- ฐานข้อมูลที่ห้องสมุดไม่ได้บอกรับ (แต่สามารถเข้าถึงข้อมูลทางบรรณานุกรม)

### Home Page

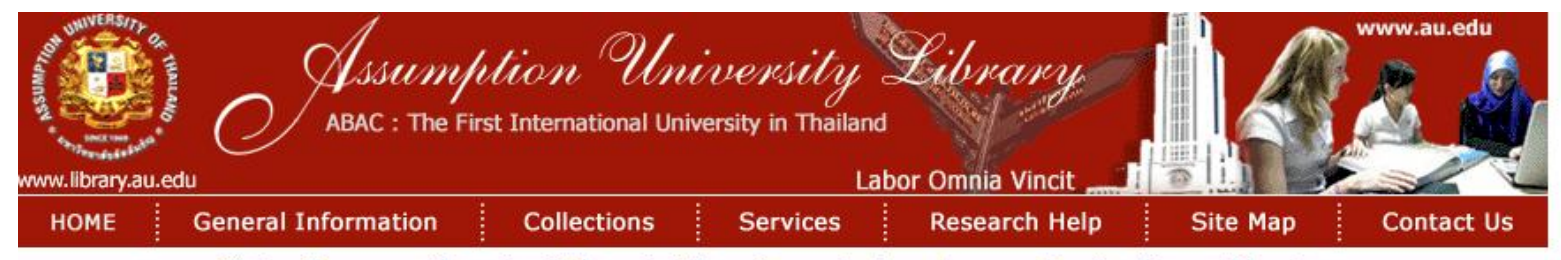

Vision: To serve as the university's main information center towards supporting teaching and learning, research, social services and preserving and promoting Thai Arts and Culture.

Today is Friday, June 2, 2017

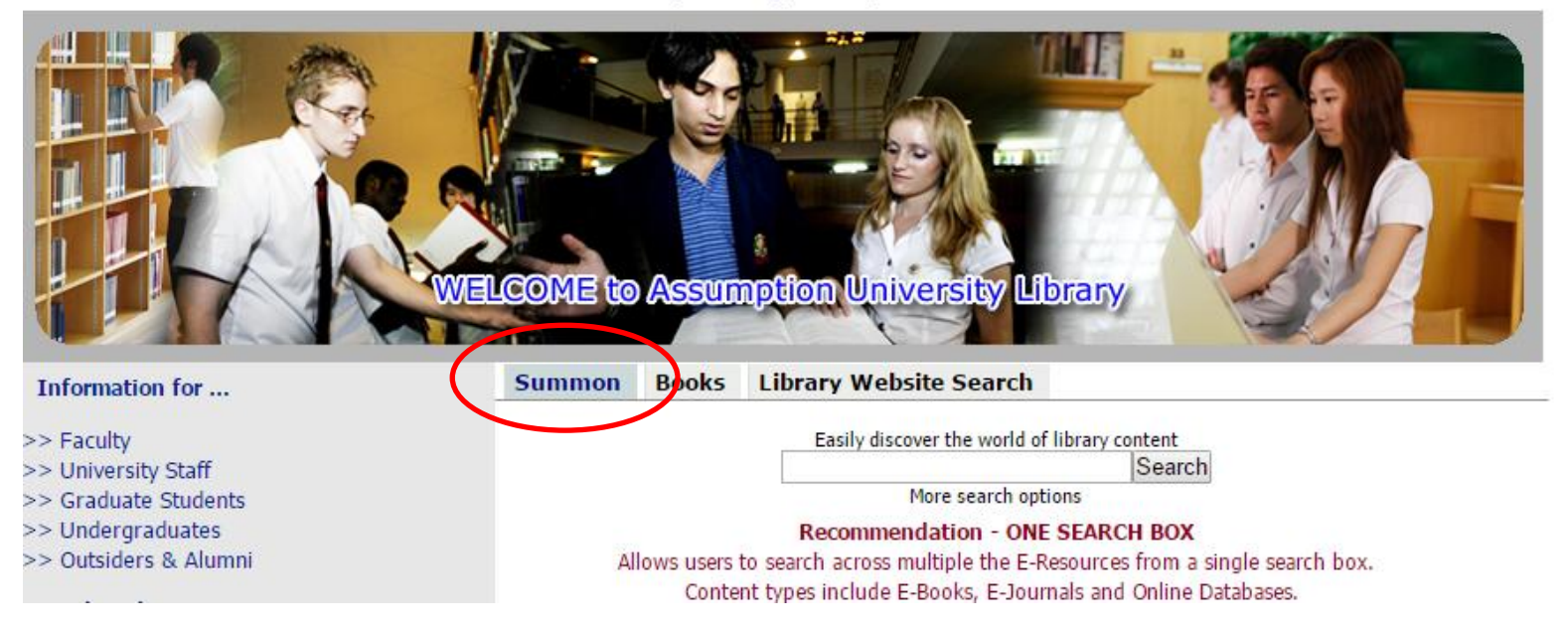

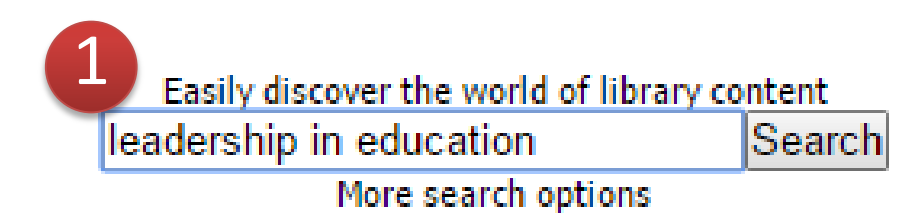

#### Recommendation - ONE SEARCH BOX

Allows users to search across multiple the E-Resources from a single search box. Content types include E-Books, E-Journals and Online Databases.

1. พิมพ์คำหรือวลีที่ต้องการ แล้วคลิก Search เพื่อสืบค้น

#### Advanced Search All Fields AND Ŧ leadership Ŧ All Fields Ŧ education AND Ŧ All Fields \* AND Ŧ All Fields Add a row Publication date ŧ۵ ÊÊ. to from Show content type Any Type Archival Material Audio Recording -Show discipline: Any Type Ê agriculture anatomy & physiology -Language Ŧ Show only Items with full text online Scholarly materials, including peer-reviewed Open Access items only 4 Items in the Ibrary catalog (includes mostly print and physical material) Exclude from results : Newspaper articles Book Reviews Dissertations Expand your results: Include results from outside your library's collection Clear Form Search Back to basic search

พิมพ์คำในส่วนที่ต้องการค้นหา เช่น ชื่อผู้แต่ง ชื่อเรื่อง เป็นต้น
 ระบุช่วงเวลาของข้อมูล
 ระบุประเภทสิ่งพิมพ์
 จำกัดผลการสืบค้น
 คลิก Search เพื่อสืบค้น

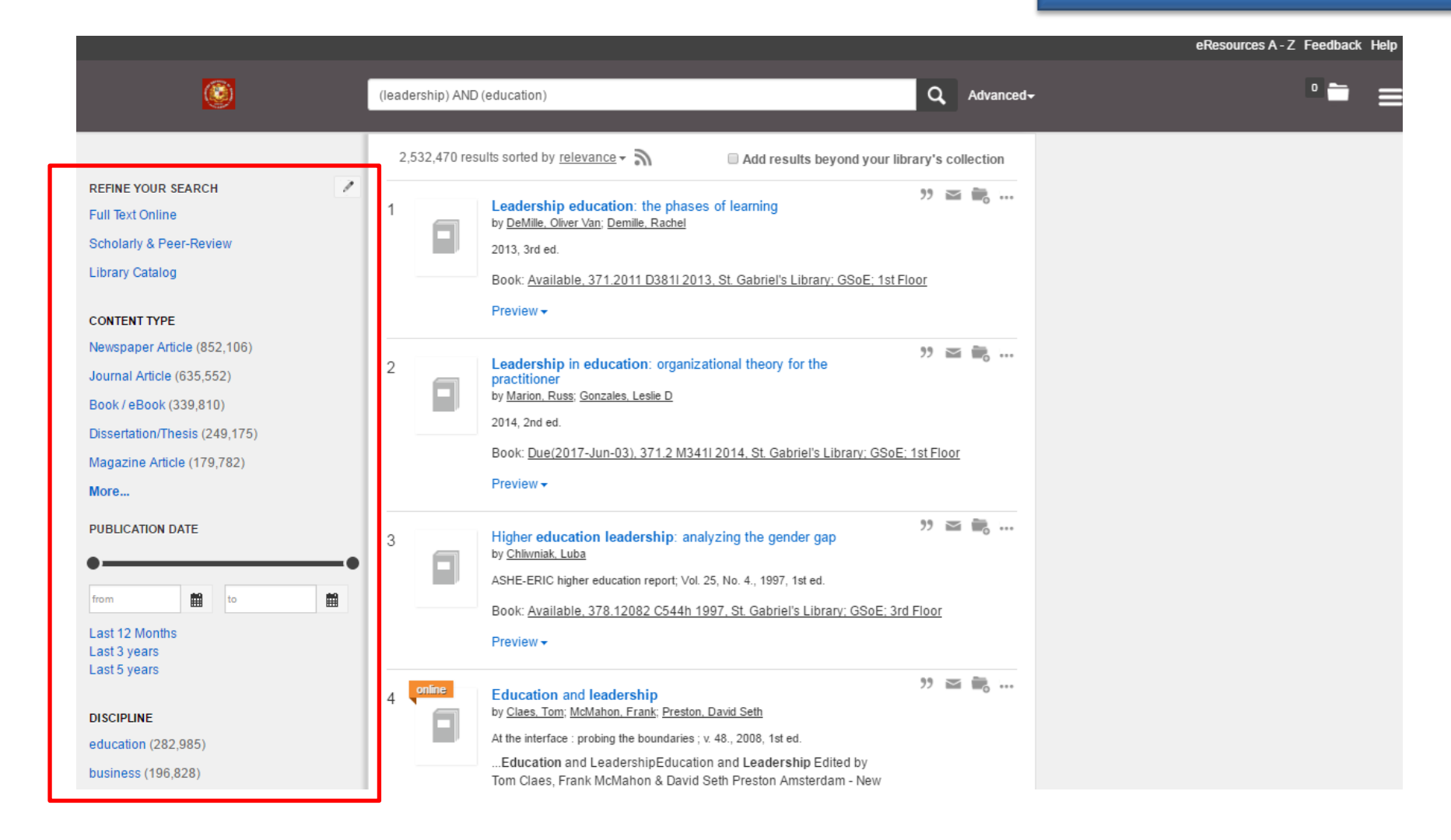

เลือกกรองผลลัพธ์ให้แคบลง จากส่วน Refine Your Search

#### **Refine Your Search**

enesources A-Z reeuback ne

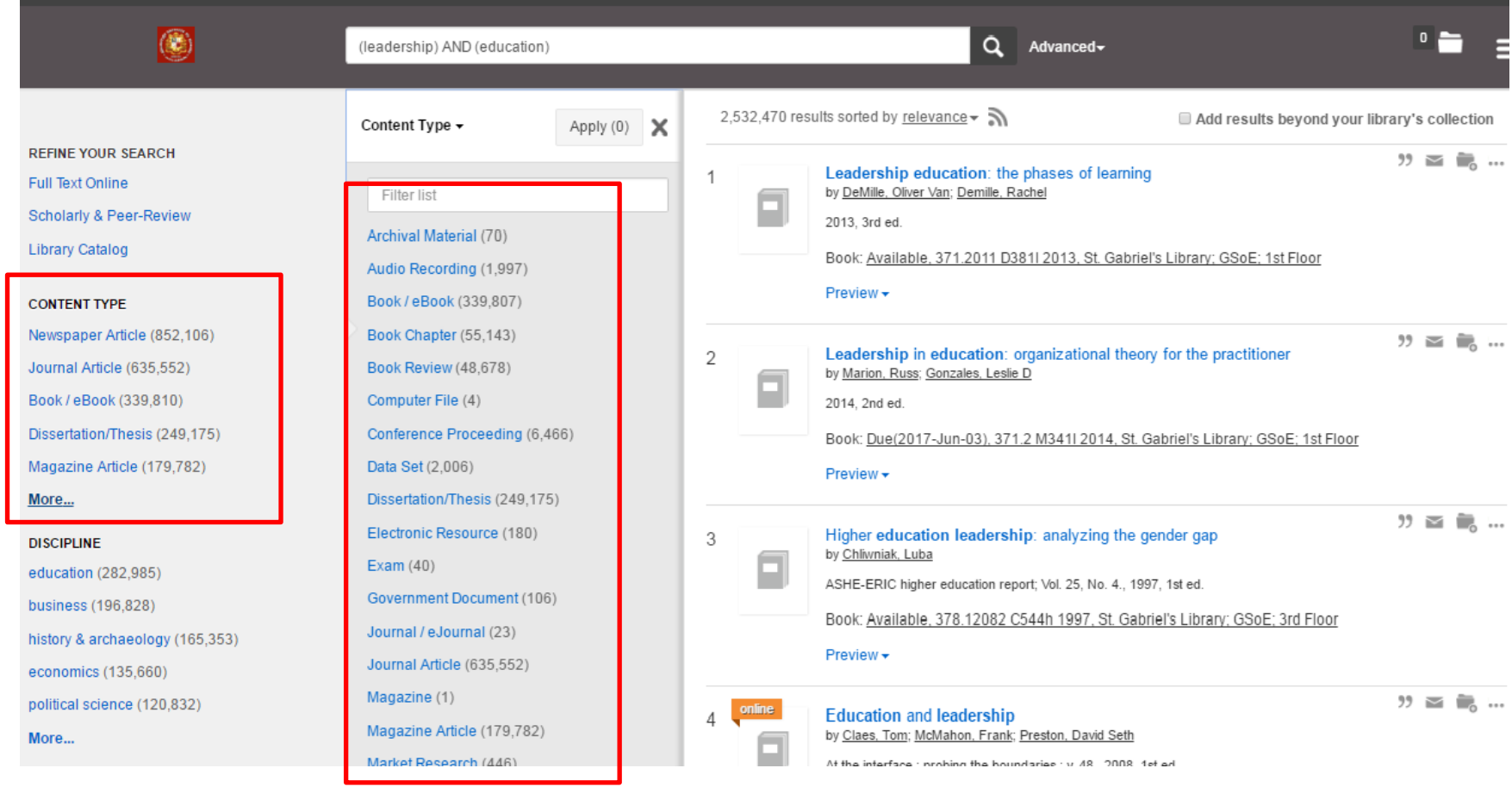

เลือกจำกัดผลลัพธ์จากหัวเรื่องที่ครอบคลุม

#### **Refine Your Search**

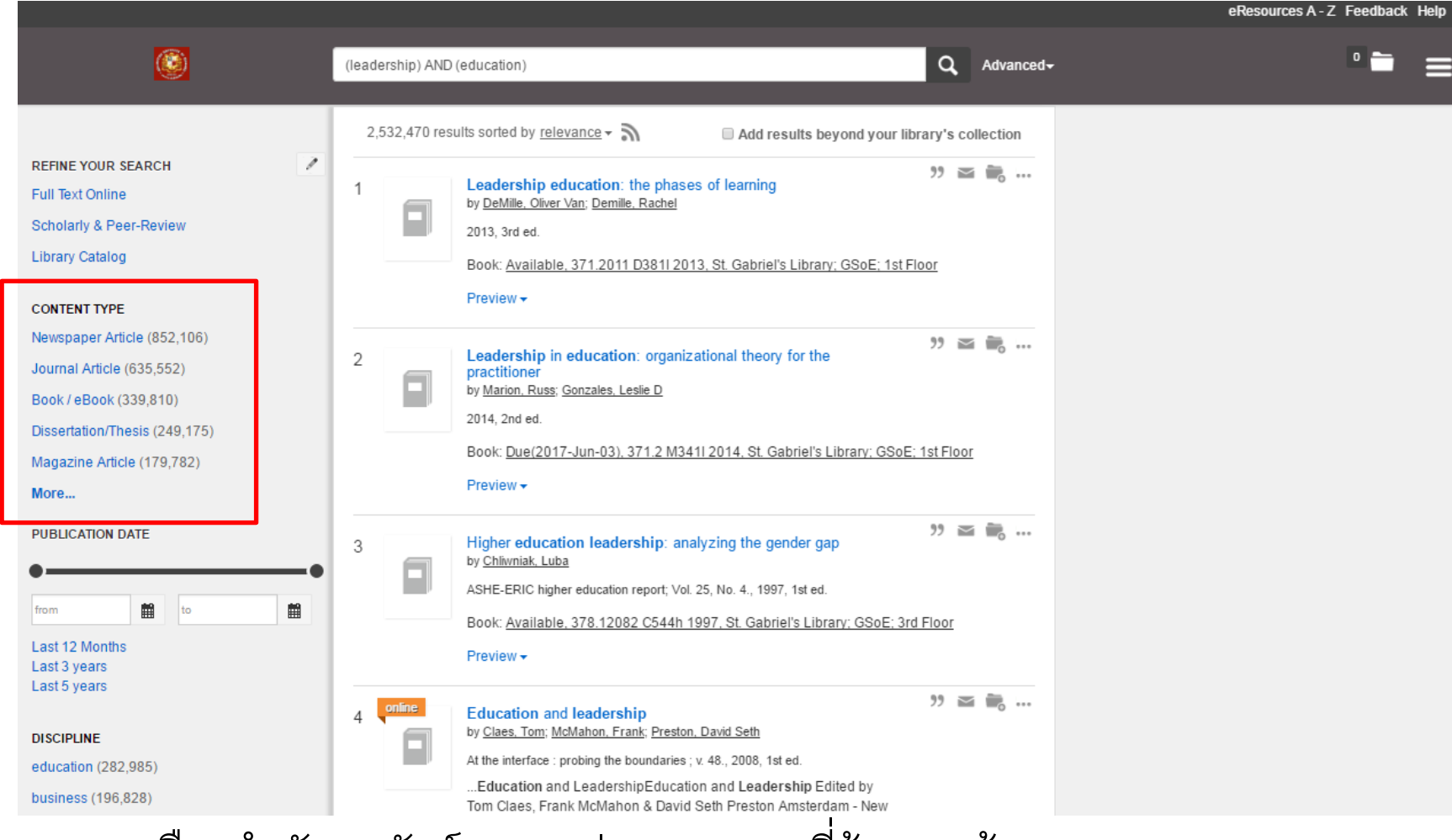

เลือกจำกัดผลลัพธ์จากแหล่งสารสนเทศที่ต้องการค้นหา

#### Refine Your Search

|                                                                                                    |                                                                                                    | eResources A - Z Feedback |
|----------------------------------------------------------------------------------------------------|----------------------------------------------------------------------------------------------------|---------------------------|
| ٢                                                                                                    | (leadership) AND (education) Q Advanced-                                                                                                    | • 늘                       |
| REFINE YOUR SEARCH<br>Full Text Online<br>Scholarly & Peer-Review<br>Library Catalog<br>CONTENT TYPE<br>Newspaper Article (852,106)<br>Journal Article (635,552)<br>Book / eBook (339,810)<br>Dissertation/Thesis (249,175)<br>Magazine Article (179,782)<br>More | 2,532,470 results sorted by relevance ▼       Add results beyond your library's collection         1       Leadership education: the phases of learning       2 m m m m m m m m m m m m m m m m m m m |                           |
| from to to East 12 Months<br>Last 3 years<br>Last 5 years                                                                                                    | Book: <u>Available, 378.12082 C544h 1997, St. Gabriel's Library; GSoE; 3rd Floor</u><br>Preview →                                                                                                    |                           |

### เลือกจำกัดผลลัพธ์จากระยะเวลาตีพิมพ์ของเอกสาร

| Language 🗸         | Apply (0) | x |
|--------------------|-----------|---|
|                    |           |   |
| Filter list        |           |   |
| Afar (1)           |           |   |
| Afrikaans (114)    |           |   |
| Akkadian (1)       |           |   |
| Albanian (2)       |           |   |
| American (1)       |           |   |
| Amharic (1)        |           |   |
| Ancient Greek (55) |           |   |
| Aramaic (1)        |           |   |
| Armenian (2)       |           |   |
| Athapascan (2)     |           |   |
| Basque (4)         |           |   |
| Bengali (43)       |           |   |
| Bhasa (1)          |           |   |
| Bislama (1)        |           |   |
| Bosnian (1)        |           |   |
| Bulgarian (7)      |           |   |
| Català (10)        |           |   |
| Caucasian (1)      |           |   |
| Central Khmer (1)  |           |   |

#### Refine Your Search

LANGUAGE

English (2,508,412)

Español (5,314)

Français (5,251)

Deutsch (4,003) 🚫

Chinese (1,531)

More...

เลือกจำกัดผลลัพธ์จากภาษาต้นฉบับของเอกสาร

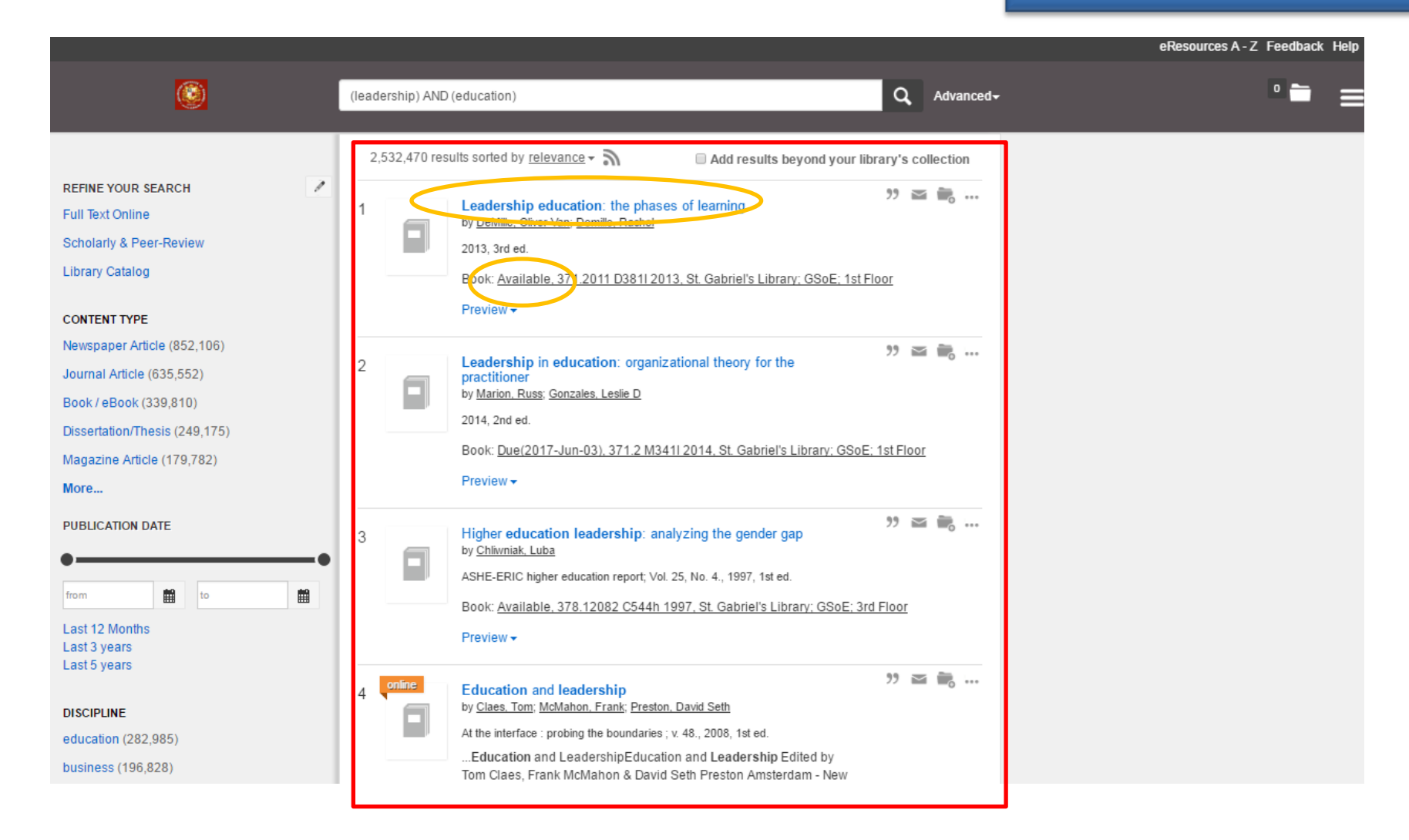

ผลการสืบค้น กรณียังไม่จำกัดการค้น สามารถเลือกรายการที่ปรากฏ โดย คลิกที่ Title หรือ Available

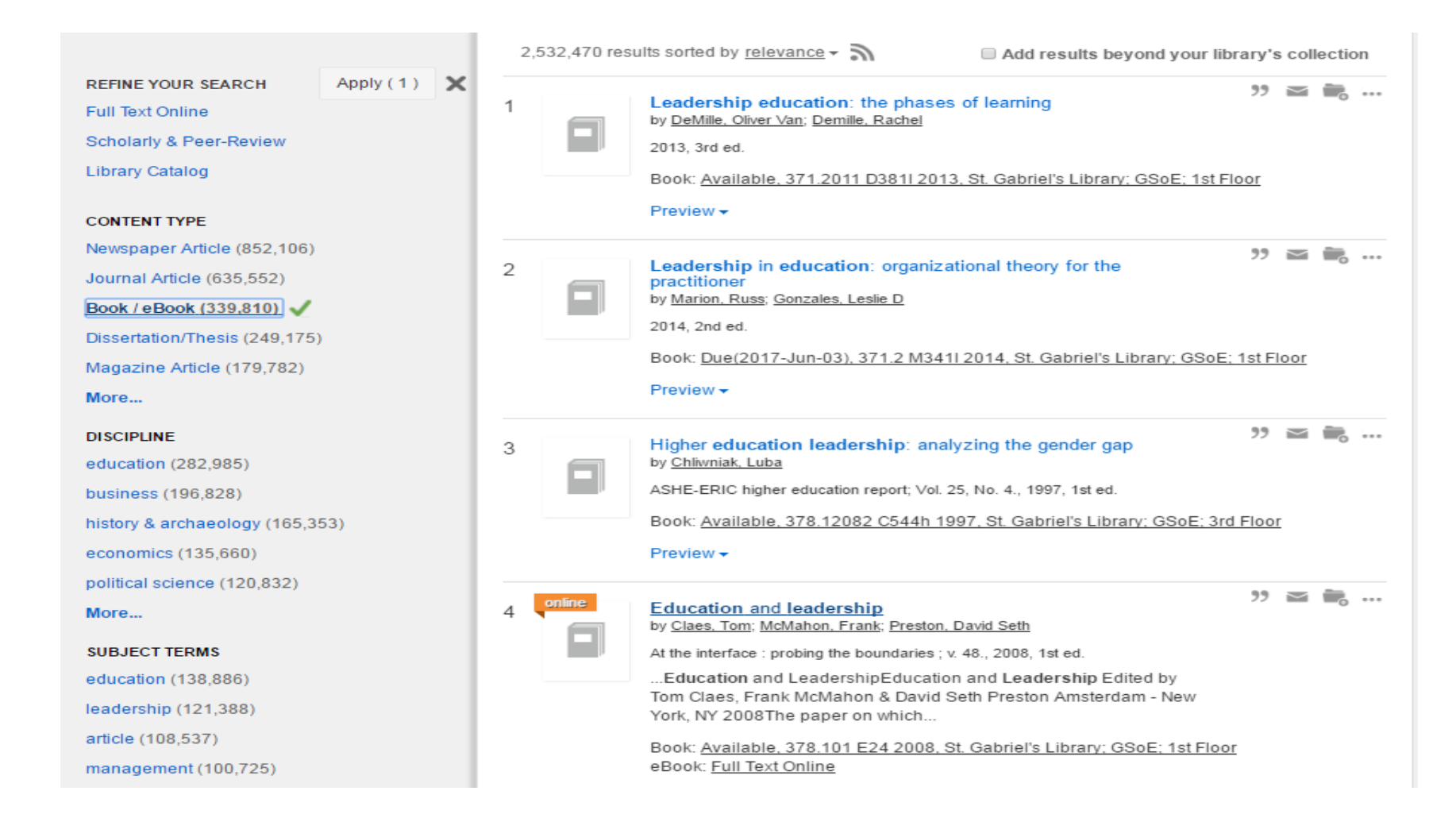

ผลการสืบค้น กรณีจำกัดการค้นจาก Book/eBook

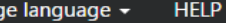

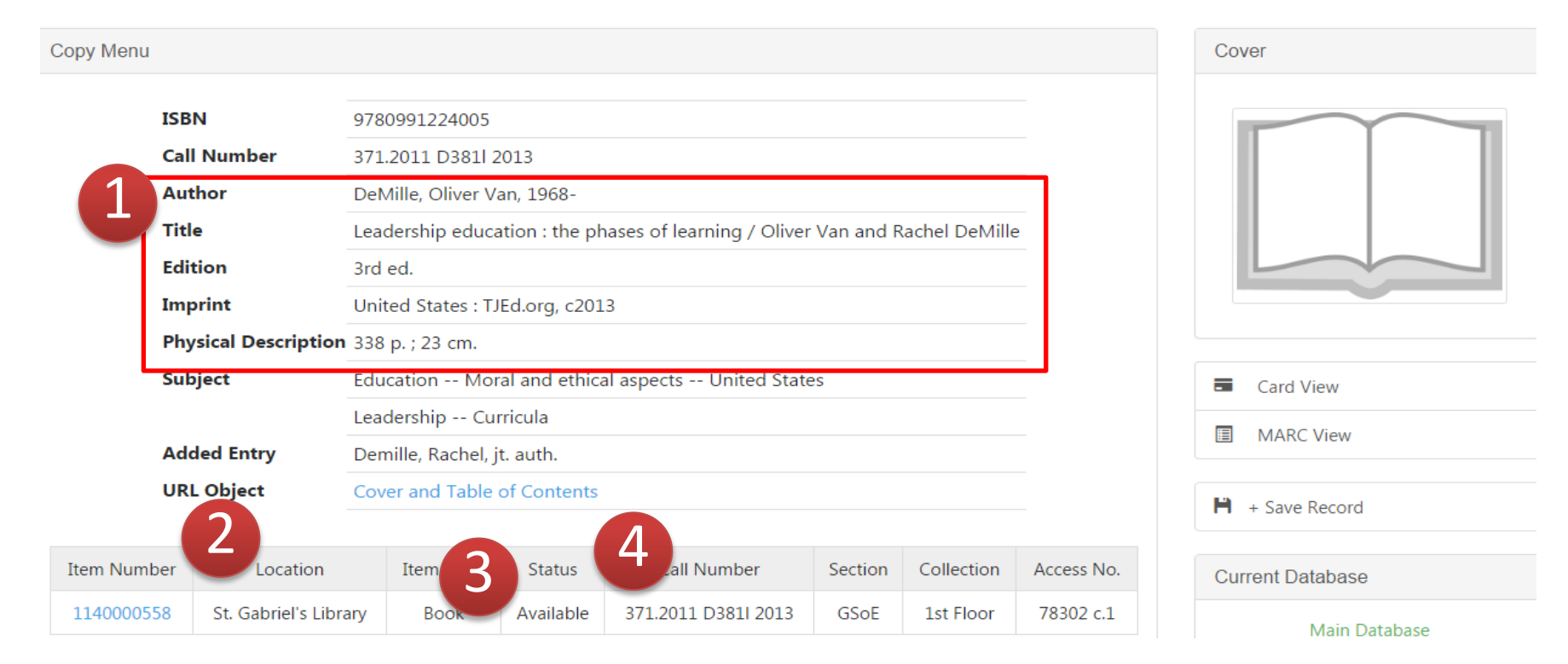

แสดงรายการที่เป็นหนังสือในห้องสมุด โดยระบุรายละเอียดดังนี้ 1.ข้อมูลทางบรรณานุกรม 2.สถานที่ให้บริการ (Location)3.สถานะ (Status)ทำให้ ทราบว่าหนังสืออยู่บนชั้นหรือมีการยืมแล้ว 4. เลขหมู่หนังสือ(Call Number)

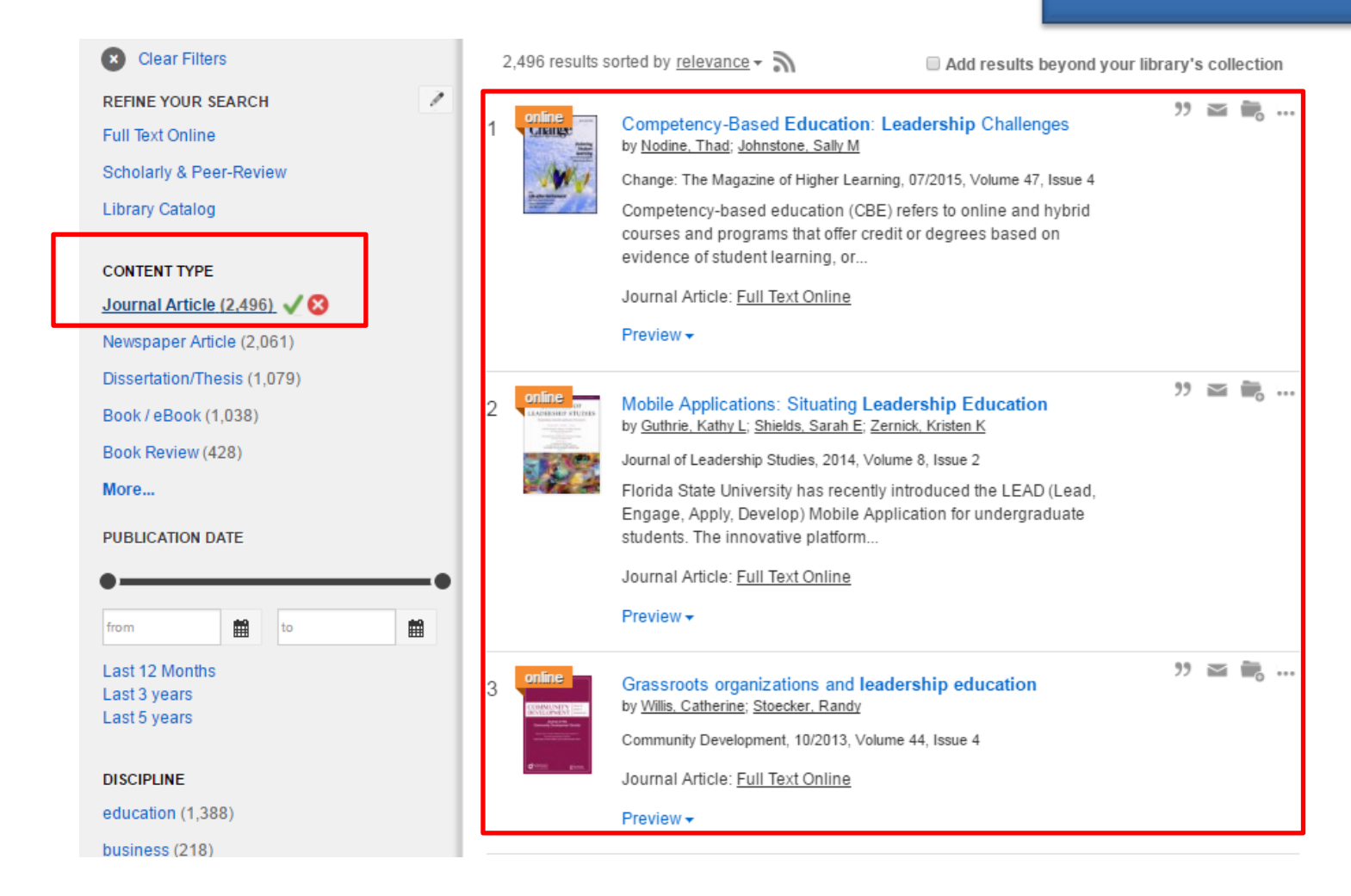

#### แสดงผลการสืบค้น กรณีจำกัดการค้นจาก Journal Article

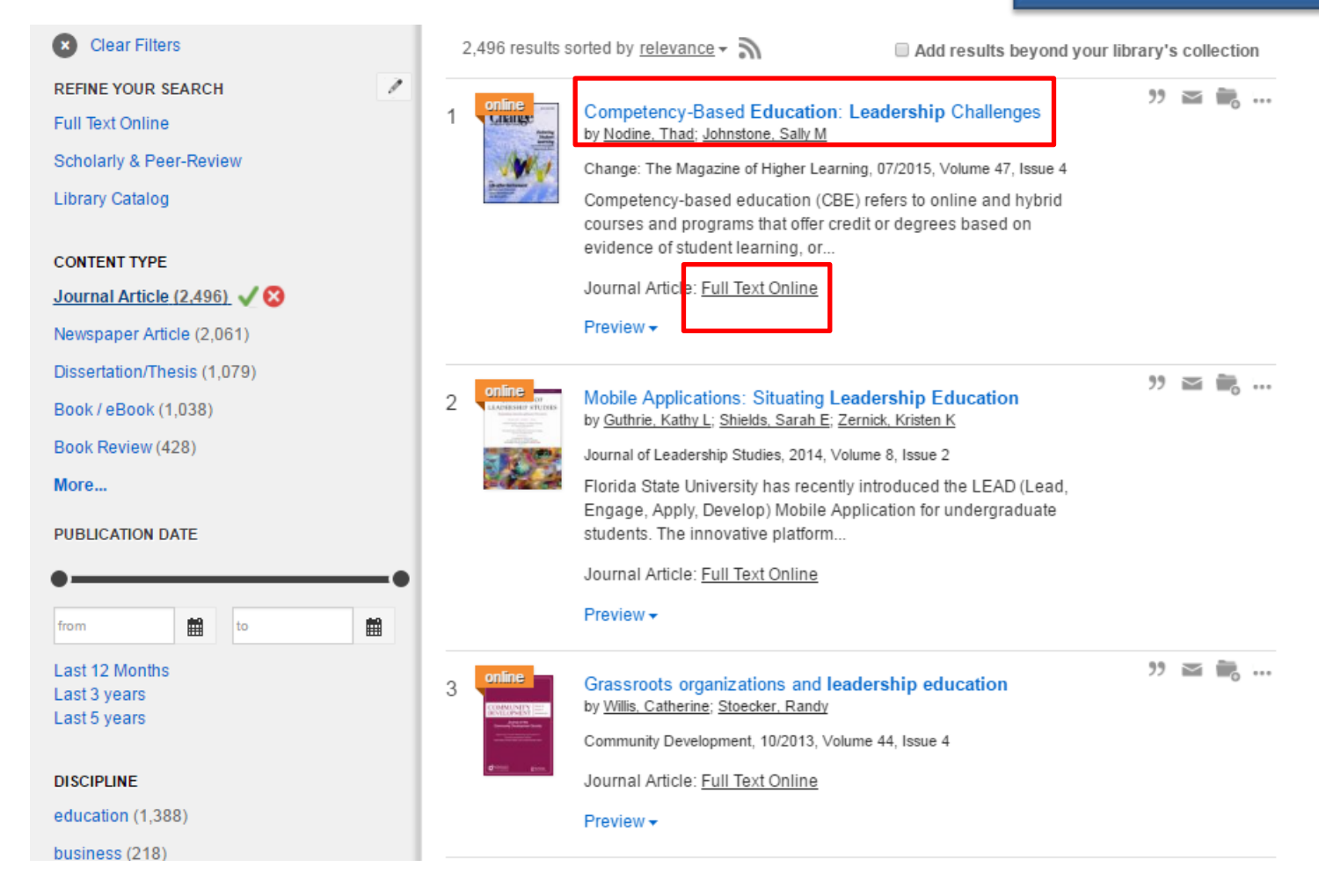

คลิกที่ชื่อเรื่อง หรือ Full text Online ของรายการเอกสารที่ต้องการ

#### **Results: Full Text Online**

#### 🔊 🚞 👤 ?

Basic Search Advanced Search Publications Browse Databases (2)

# BUSINESS LEADERSHIP EDUCATION: A VIRTUAL STORYTELLERS EXERCISE

Mendez, Maria J 🛣; Al Arkoubi, Khadija 🛣; Cai-Hillon, Yue 🛣 Academy of Educational Leadership Journal; Arden 19.1 (2015): 31-42.

Full text

ProQuest

Abstract/Details

#### Abstract Translate

Full text - PDF

Online courses are becoming popular in business education and require creative strategies to maintain students ' engagement and facilitate contextual and complex understanding of class concepts and theories. In this paper, we are proposing an exercise for online undergraduate Organizational Behavior courses to motivate students and enhance their understanding of class concepts through the use of storytelling. In this exercise, students work in teams to narrate stories that describe with rich detail different concepts and theories pertaining to team management in general and virtual team management in particular. The results suggest that students develop a higher level of critical thinking in virtual team management by storytelling and develop strong relations with other members of their virtual teams.

References (21)

#### Full Text Translate

Headnote ABSTRACT

Online courses are becoming popular in business education and require creative strategies to maintain students ' engagement and

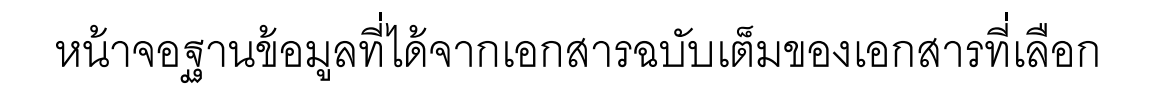

| Search ProQue            | st                 | ٩  |
|--------------------------|--------------------|----|
| Dov                      | vnload PDF         |    |
| 99 Cite                  | ĭ Email            |    |
| Add to Sele              | cted items         |    |
| Documents wit<br>(13270) | h shared reference | es |
| Related items            | S                  | ~  |
| Search with i            | ndexing terms      | ^  |
| Subject Studies          | lucation           |    |

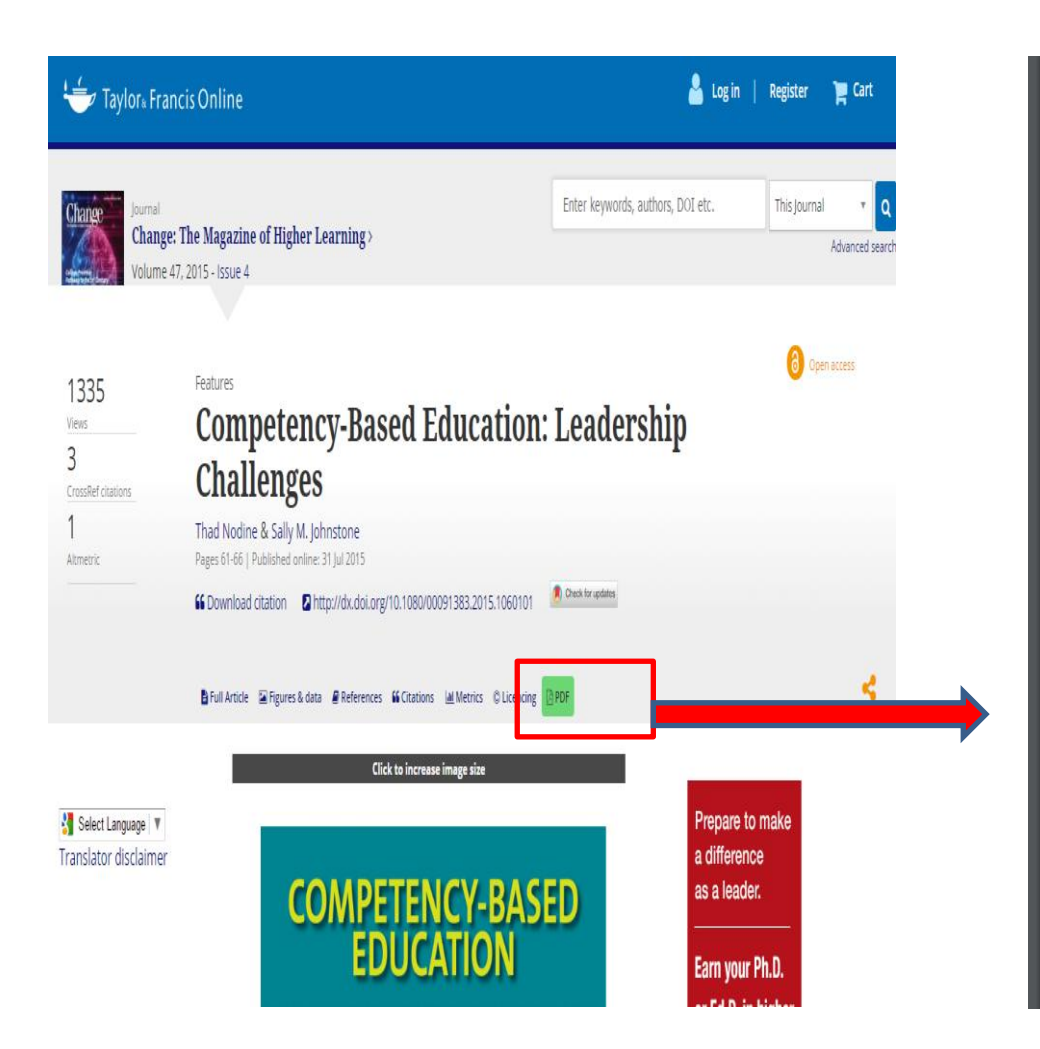

#### **Results: Full Text Online**

# COMPETENCY-BASED EDUCATION

# Leadership Challenges

By Thad Nodine and Sally M. Johnstone

#### In Short

- Competency-based education (CBE) can help the nation meet its graduation goals and address the shortages of skilled workers that are emerging as the economy improves.
- Several community colleges have developed their own versions of CBE programs, and two states are instituting CBE programs statewide.
- College leaders report that developing CBE programs offers opportunities to personalize the educational experience for students. They also say that doing so presents chal-

uring the recession in 2009, President Barack Obama set a national goal for educational attainment: By 2020, the United States would again lead the world in the share of its population with a college degree or certificate. Many states then articulated their own goals for raising postsecondary attainment. Shortages of skilled workers were emerging as the economy improved, and studies projected increasing shortfalls of workers with postsecondary degrees over the decade. Since then, colleges and universities have been experimenting with promising strategies to get there. One of them is the development and use of competency-based education (CBE), which college leaders hope will reach potential students who already have some training, college experience, or workbased skills but who do not have a degree or certificate to show for it.

หน้าจอฐานข้อมูลที่ได้จากเอกสารฉบับเต็มของเอกสารที่เลือก

#### Results: Full Text Online Link

<u>Help</u>

EBSCO Connection

ASSUMPTION UNIVERSITY

| No results were found<br>We were unable to find<br>want to try your search<br>• Correct any missp | an exact match to your full text article. It is possible the article is not yet available on our service. You may<br>again after following this tip.<br>ellings or correct any of the data fields below and resubmit the information to try and locate your article. | Mobile App<br>Education<br>Author:<br>Journal:<br>ISSN: | Guthrie, Kathy L.<br>Guthrie, Kathy L.<br>Journal of leader<br>N.J.)<br>1935-2611 | ing Leadership<br>                        |
|---------------------------------------------------------------------------------------------------|----------------------------------------------------------------------------------------------------|---------------------------------------------------------|-----------------------------------------------------------------------------------|-------------------------------------------|
| Verify request:                                                                                   |                                                                                                    | Date:<br>Volume: 8                                      | 01/01/2014<br>Issue: 2                                                            | Page: 61-66                               |
| Article Title                                                                                     | Mobile Applications: Situating Leadership Education                                                                                                    | DOI:                                                    | 10.1002/jls.2133                                                                  | 3                                         |
| Journal                                                                                           | Journal of leadership studies                                                                                                    | Business S<br>Report a pro                              | ource Complete                                                                    | e (i) 🔻                                   |
| Volume                                                                                            | 8 <b>Issue</b> 2                                                                                                    | Still need                                              | help? 🔺                                                                           |                                           |
| ISSN                                                                                              | 1935-2611                                                                                                    | If a link to fu<br>Search for t<br>Search for t         | ull-text is not avai<br>his item in the Lib<br>his item in Google                 | lable above<br>orary Catalog<br>e Scholar |
| Starting Page                                                                                     | 61                                                                                                    | Or, contact                                             | us!                                                                               |                                           |
| Date                                                                                              | 2014 Example: YYYY-MM-DD                                                                                                    | Em                                                      | ail                                                                               | Export                                    |
| Author Last Name                                                                                  | Guthrie                                                                                                    |                                                         |                                                                                   |                                           |
| Author First Name                                                                                 | Kathy L.                                                                                                    |                                                         |                                                                                   |                                           |
| Submit                                                                                            | Reset                                                                                                    |                                                         |                                                                                   |                                           |

#### Top of Page

กรณีคลิกเลือกเอกสารแล้ว แต่ไม่ได้หน้าจอแสดงเอกสารฉบับเต็ม

Summon จะแสดงรายละเอียดของฐานข้อมูลที่มีเอกสารฉบับเต็มดังกล่าว ให้ผู้ใช้ทำ Request มาที่ห้องสมุดเพื่อจัดหาให้ต่อไป

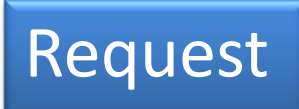

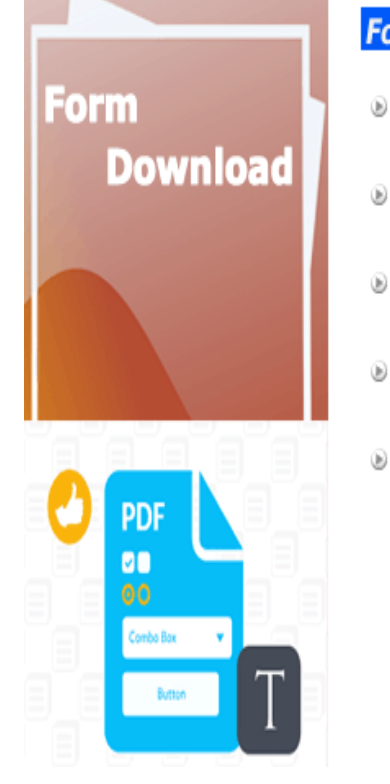

| Form Download |
|---------------|
|---------------|

- Book Request Form
- Journal Article Request Form
- Turnitin Request Form
- Fulltext Request Form
- Intercampus Delivery Form

# กรอกข้อมูลใน Request Form ส่งคำร้องขอได้ดังนี้

- 1. บรรณารักษ์บริการตอบคำถาม
- อีเมล์มาที่ Library@au.edu

| Journal Article Request Form |              |            |          |
|------------------------------|--------------|------------|----------|
| * Indicates a required field |              |            |          |
| Contact Information          |              |            |          |
| First Name*                  |              | Last Name* |          |
| ID Number*                   |              | . Faculty* |          |
| Status                       |              |            |          |
| [] Undergraduate             | [] Graduate  | [] Post    | Graduate |
| [] Faculty Member            | [] Staff     | [] Othe    | er       |
| Tel                          |              | .E-Mail    |          |
| Purpose of Using*            |              |            |          |
| [ ] Teaching and Learning    | [] Research  | [ ] Oth    | er       |
| Item Information             |              |            |          |
| 1. Article Author*           |              |            |          |
| Article Title*               |              |            |          |
| Journal Name*                |              |            |          |
| VolumeIssue                  | Date (Month/ | Year)      | Pages    |
| 2. Article Author*           |              |            |          |
| Article Title*.              |              |            |          |
| Journal Name*                |              |            |          |
| VolumeIssue                  | Date (Month/ | Year)      | Pages    |
| 3. Article Author*           |              |            |          |
| Article Title*               |              |            |          |
| Iournal Name*                |              |            |          |